| Titre             | Installation et configuration d'une CA sous Windows Server 2008  |
|-------------------|------------------------------------------------------------------|
| Propriétaire      | Tavares José                                                     |
| Classification    | Interne                                                          |
| Date dernière     | 28 Septembre 2009                                                |
| modification      |                                                                  |
| Chemin\NomFichier | \\10.1.1.1\FilesTD\Group4\Personnel\Tavares\00 EIG\CA LaboTD.doc |

## CA MICROSOFT SOUS WINDOWS SERVER 2008......1

| 0 | But                                                  | . 1 |
|---|------------------------------------------------------|-----|
| 1 | Installation de Windows Server 2008                  | . 2 |
| 2 | Installation d'une CA                                | . 3 |
| 3 | Accepter automatiquement les requêtes de certificats | . 8 |
| 4 | Configuration IP, login et mot de passe              | . 8 |
| 5 | Configurer les chemins de CRL et AIA                 | . 9 |
| 6 | Se faire délivrer un certificat serveur              | 10  |
| 7 | Configurer le DNS                                    | 14  |
| 8 | Configuration du firewall Clavister                  | 15  |

### CA Microsoft sous Windows Server 2008

### 0 But

Configurer l'autorité de certification (CA) **LaboTD** à partir de Windows Server 2008 ; mises à jour des configurations DNS et firewall Clavister

Remarques

- Utilisation d'une architecture virtualisée ESXi 4 (PC-G16)
- Accès depuis <u>http://ca.tdeig.ch</u>

### 1 Installation de Windows Server 2008

Une installation par défaut a été faite, sur une base Windows Server 2008 64bits Standard Edition

Cette installation c'est effectuée dans une machine virtuelle, sur un disque virtuel de 20GB, et a nécessité environ 45minutes

Après installation, l'écran d'accueil est le suivant

| <b>E</b> Initia | Configuration Lasks                                           |                                            |                                                                                                    |
|-----------------|---------------------------------------------------------------|--------------------------------------------|----------------------------------------------------------------------------------------------------|
|                 | Perform the following tasks to initially configu              | re this server                             | Standard Windows Server 2008                                                                                  |
|                 | Provide Computer Information                                  |                                            | Specifying computer information                                                                               |
|                 | Set time <u>z</u> one                                         | Time Zone:                                 | (GMT+01:00) Amsterdam, Berlin, Bern, Rome, Stockholm, Vienna                                                  |
|                 | Configure networking                                          | Local Area Connection:                     | Assigned by DHCP                                                                                              |
|                 | Novide computer name and domain                               | Full Computer Name:<br>Workgroup:          | WIN2008-CA<br>WORKGROUP                                                                                       |
|                 | 2 Update This Server                                          |                                            | Updating your Windows server                                                                                  |
|                 | Enable automatic updating and feedback                        | Updates:<br>Feedback:                      | Not configured<br>Windows Error Reporting off<br>Not participating in Customer Experience Improvement Program |
|                 | Download and install updates                                  | Checked for Updates:<br>Installed Updates: | Never                                                                                                    |
|                 | 3 Customize This Server                                       |                                            | Customizing your server                                                                                       |
|                 | Add roles                                                     | Roles:                                     | Active Directory Certificate Services, Web Server (IIS)                                                       |
|                 | Add features                                                  | Features:                                  | Remote Server Administration Tools, Windows Process Activation Service                                        |
|                 | Enable Remote Des <u>k</u> top                                | Remote Desktop:                            | Disabled                                                                                                    |
|                 | Configure Windows Firewall                                    | Firewall:                                  | Off                                                                                                    |
|                 | $Print, e\text{-mail}, or \underline{s} ave this information$ |                                            |                                                                                                    |
| Q.              | Do not show this window at logon                              |                                            | Qose                                                                                                    |

# 2 Installation d'une CA

Cliquer sur Add roles puis sélectionner Active Directory Certificate Services, ainsi que Web Server (IIS)

| Add Roles Wizard                                                                                                    |                                                                                                    | ×                                                                                                    |
|----------------------------------------------------------------------------------------------------|----------------------------------------------------------------------------------------------------|----------------------------------------------------------------------------------------------------|
| Select Server Ro                                                                                                    | les                                                                                                    |                                                                                                    |
| Before You Begin<br>Server Roles<br>AD CS<br>Role Services<br>Setup Type<br>CA Type<br>Private Key<br>Cryptography<br>CA Name<br>Validity Period<br>Certificate Database<br>Web Server (IIS)<br>Role Services<br>Confirmation<br>Progress<br>Results | Select one or more roles to install on this server.         Roles: <ul> <li>Active Directory Certificate Services</li> <li>Active Directory Domain Services</li> <li>Active Directory Federation Services</li> <li>Active Directory Rights Management Services</li> <li>Active Directory Rights Management Services</li> <li>Application Server</li> <li>DHCP Server</li> <li>DNS Server</li> <li>Fax Server</li> <li>Hyper-V</li> <li>Network Policy and Access Services</li> <li>Print Services</li> <li>UDDI Services</li> <li>Web Server (IIS)</li> <li>Windows Deployment Services</li> </ul> More about server roles | Description:         Active Directory Certificate Services         (AD CS) is used to create certification         authorities and related role services         that allow you to issue and manage         certificates used in a variety of         applications. |

Le serveur web IIS est en effet nécessaire pour faire des demandes de certificats à notre CA

Sélectionner les 2 champs ci-dessous (*Certification Authority Web Enrollment* est nécessaire afin de pouvoir faire des requêtes de certificat via IIS)

| Add Roles Wizard                                                                                                    |                                                                                                    |
|----------------------------------------------------------------------------------------------------|----------------------------------------------------------------------------------------------------|
| Select Role Servi                                                                                                    | ces                                                                                                    |
| Before You Begin<br>Server Roles<br>AD CS<br>Role Services<br>Setup Type<br>CA Type<br>Private Key<br>Cryptography<br>CA Name<br>Validity Period<br>Certificate Database<br>Web Server (IIS)<br>Role Services<br>Confirmation<br>Progress<br>Results | Select the role services to install for Active Directory Certificate Services:       Description:         ✓ Certification Authority       Certification Authority Web Enrolment       Certification Authority Web Enrolment         ✓ Certification Authority Web Enrolment       Certification Authority Web Enrolment       Certification Authority Web Enrolment         ✓ More about role services       Certification Authority Web Enrolment       Certificate revocation lists (CRLs), and enroll for smart card certificates. |
|                                                                                                    |                                                                                                    |

### Sélectionner Standalone

| Add Roles Wizard                                                                                                    |                                                                                                    | × |
|----------------------------------------------------------------------------------------------------|----------------------------------------------------------------------------------------------------|---|
| Specify Setup Ty                                                                                                    | pe                                                                                                    |   |
| Before You Begin<br>Server Roles<br>AD CS<br>Role Services<br>Setup Type<br>CA Type<br>Private Key<br>Cryptography<br>CA Name<br>Validity Period<br>Certificate Database<br>Web Server (IIS)<br>Role Services<br>Confirmation<br>Progress<br>Results | <ul> <li>Certification Authorities can use data in Active Directory to simplify the issuance and management of certificates. Specify whether you want to set up an Enterprise or Standalone CA.</li> <li>C Enterprise Select this option if this CA is a member of a domain and can use Directory Service to issue and manage certificates.</li> <li>C Standalone Select this option if this CA does not use Directory Service data to issue or manage certificates. A standalone CA can be a member of a domain.</li> </ul> |   |
|                                                                                                    | < Previous Next > Install Cancel                                                                                                    |   |

### Il s'agit d'une Root CA :

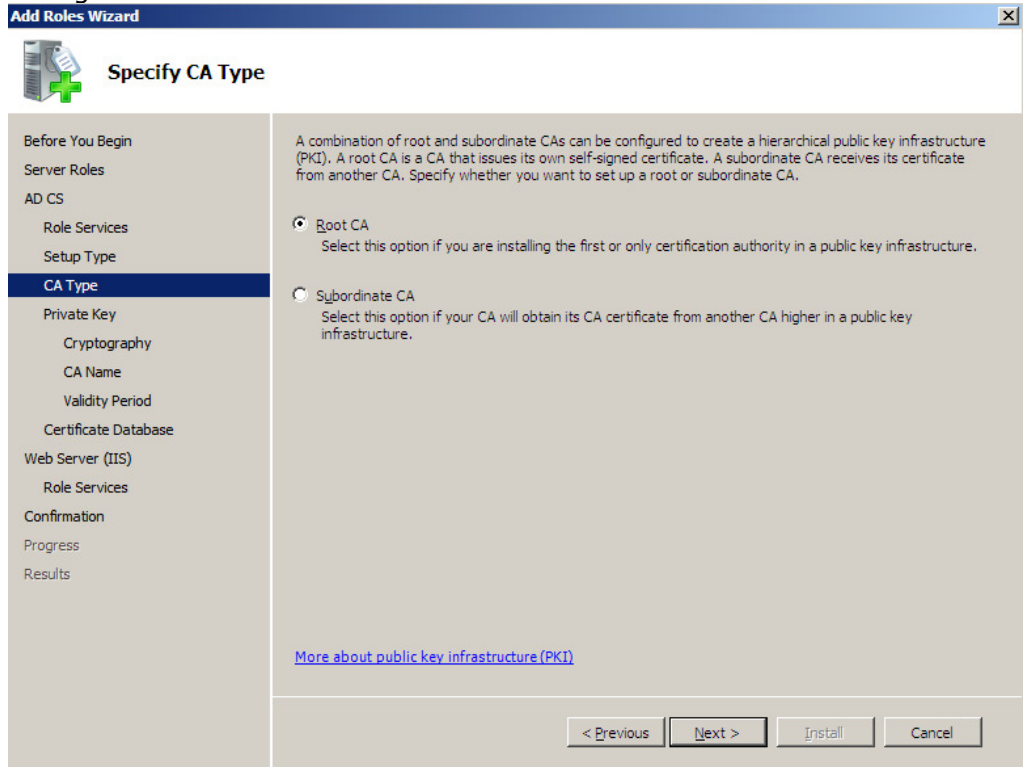

### Sélectionner Create a new private key

| Add Roles Wizard                                                                                                    | ×                                                                                                    |
|----------------------------------------------------------------------------------------------------|----------------------------------------------------------------------------------------------------|
| Set Up Private Ke                                                                                                    | ε <b>γ</b>                                                                                                    |
| Before You Begin<br>Server Roles<br>AD CS<br>Role Services<br>Setup Type<br>CA Type<br>Private Key<br>Cryptography<br>CA Name<br>Validity Period<br>Certificate Database<br>Web Server (IIS)<br>Role Services<br>Confirmation<br>Progress<br>Results | <ul> <li>To generate and issue certificates to clients, a CA must have a private key. Specify whether you want to create a new private key or use an existing one.</li> <li>Create a new private key</li> <li>Use this option if you don't have a private key or wish to create a new private key to enhance security. You will be asked to select a cryptographic service provider and specify a key length for the private key. To issue new certificates, you must also select a hash algorithm.</li> <li>Use this option to ensure continuity with previously issued certificates when reinstalling a CA.</li> <li>Select this option if you have an existing certificate on this computer or if you want to import a certificate and use its associated private key.</li> <li>Select this option if you have an existing certificate on this computer or if you want to import a certificate and use its associated private key.</li> <li>Select this option if you have an existing certificate on this computer or if you want to import a certificate and use its associated private key.</li> <li>Select this option if you have retained private keys from a previous installation or want to use a private key from an alternate source.</li> </ul> |
|                                                                                                    | More about public and private keys                                                                                                    |
|                                                                                                    | < Previous Next > Install Cancel                                                                                                    |

### hepia - Labo de transmission de données -5-

Choisir de créer une clé **RSA de 4096 bits** avec **sha1** comme algorithme de hash

| Configure Cryptography for CA                                                                                                    |                                                                                                    |  |  |  |  |  |
|----------------------------------------------------------------------------------------------------|----------------------------------------------------------------------------------------------------|--|--|--|--|--|
| Before You Begin<br>Server Roles<br>AD CS<br>Role Services<br>Setup Type<br>CA Type<br>Private Key<br>Cryptography<br>CA Name<br>Validity Period<br>Certificate Database<br>Web Server (IIS)<br>Role Services<br>Confirmation<br>Progress | To create a new private key, you must first select a <u>cryptographic service provider</u> , <u>hash algorithm</u> , and<br>key length that are appropriate for the intended use of the certificates that you issue. Selecting a higher<br>value for key length will result in stronger security, but increase the time needed to complete signing<br>operations.<br>Select a cryptographic service provider (CSP):<br>RSA #Microsoft Software Key Storage Provider<br>Select the hash algorithm for signing certificates issued by this CA:<br>sha1<br>md2<br>md4<br>md4<br>uff<br>Use strong private key protection features provided by the CSP (this may require administrator interaction<br>every time the private key is accessed by the CA) |  |  |  |  |  |
| Results                                                                                                    | More about cryptographic options for a CA         < Previous                                                                                                    |  |  |  |  |  |

### Notre CA va s'appeler LaboTD

| Add Roles Wizard                                                                                                    |                                                                                                    | <u> </u> |
|----------------------------------------------------------------------------------------------------|----------------------------------------------------------------------------------------------------|----------|
| Configure CA Na                                                                                                    | me                                                                                                    |          |
| Before You Begin<br>Server Roles<br>AD CS<br>Role Services<br>Setup Type<br>CA Type<br>Private Key<br>Cryptography  | Type in a common name to identify this CA. This name is added to all certificates issued by the CA.<br>Distinguished name suffix values are automatically generated but can be modified.<br><u>Common name for this CA:</u><br>[LaboTD]<br><u>Distinguished name suffix:</u> |          |
| CA Name                                                                                                    | Preview of distinguished name:                                                                                                    |          |
| Validity Period<br>Certificate Database<br>Web Server (IIS)<br>Role Services<br>Confirmation<br>Progress<br>Results | CN=LaboTD                                                                                                    |          |
|                                                                                                    | More about configuring a CA name                                                                                                    |          |
|                                                                                                    | < <u>Previous</u> <u>Next</u> > <u>Install</u> Cancel                                                                                                    |          |

### Le certificat root aura une validité de 10 ans :

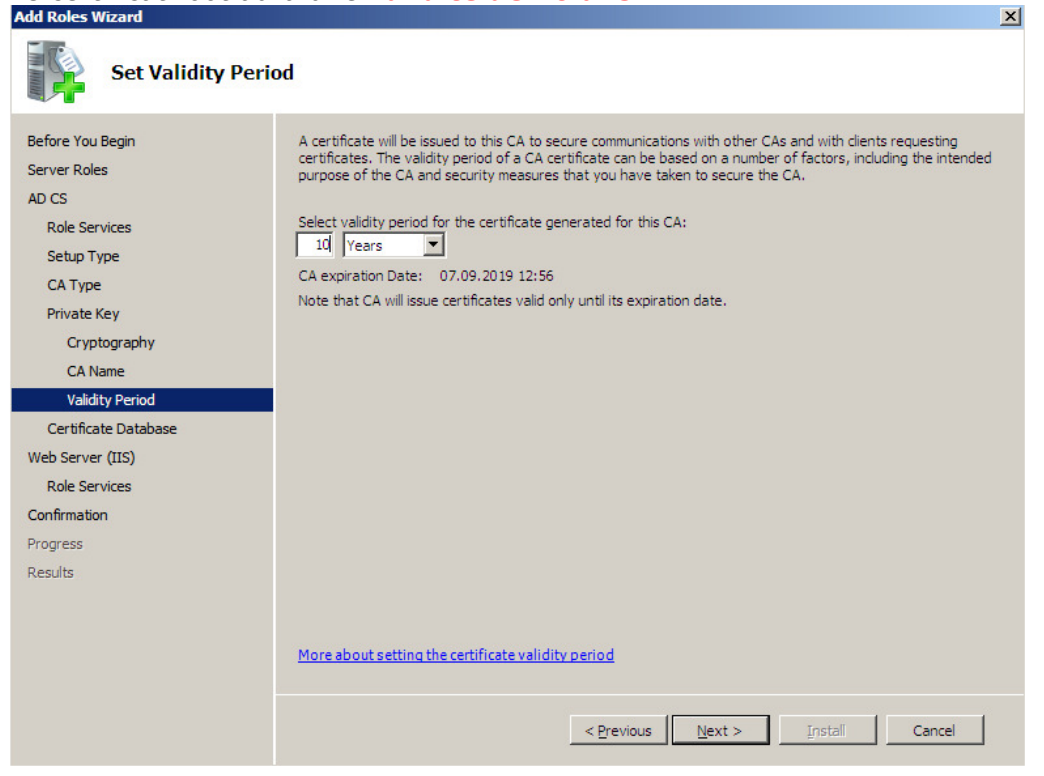

Laisser les options suivantes par défaut, puis un résumé nous sera présenté :

| Confirm Installat                                                                                                    | tion Selections                             |                                                                                                    | _ |
|----------------------------------------------------------------------------------------------------|---------------------------------------------|----------------------------------------------------------------------------------------------------|---|
| Before You Begin<br>Server Roles<br>AD CS<br>Role Services<br>Setup Type<br>CA Type<br>Private Key<br>Cryptography<br>CA Name<br>Validity Period<br>Certificate Database<br>Web Server (IIS)<br>Role Services<br><b>Confirmation</b><br>Progress<br>Results | To install the following roles, role servic | es, or features, click Install.<br>ges below<br>tarted after the installation completes.<br>ervices<br>of this computer cannot be changed after Certification Authority<br>Standalone Root<br>RSA #Microsoft Software Key Storage Provider<br>sha 1<br>4096<br>Disabled<br>07.09,2019 12:56<br>CN=LaboTD<br>C:\Windows\system32\CertLog<br>C:\Windows\system32\CertLog<br>C:\Windows\system32\CertLog<br>rollment<br>System Resource Manager (WSRM) and how it can help optimize |   |
|                                                                                                    | Print, e-mail, or save this information     | < Previous Next > Install Cancel                                                                                                    |   |

### hepia - Labo de transmission de données -7-

Start – Administrative Tools – Certification Authority File Action View Help 🙀 Certification Authority (Local) Description Name 🗆 🦼 LaboTD d LaboTD Certification Authority 📔 Revoked Certificates Issued Certificates Pending Requests 📔 Failed Requests

# La CA peut ensuite être administrée sur le serveur, sous

#### 3 Accepter automatiquement les requêtes de certificats

Start – Administrative Tools – Certification Authority

Clic-droit sur la CA - Properties - Onglet Policy Module - Properties...

Sélectionner la valeur ci-dessous

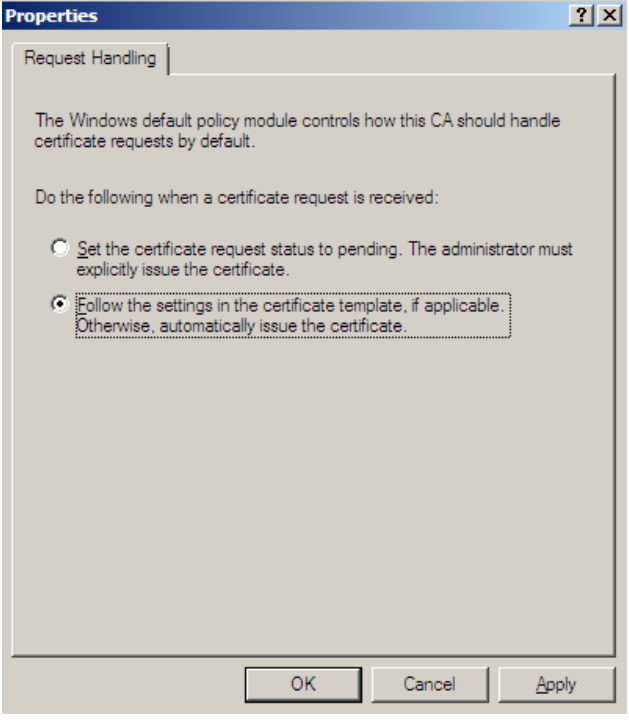

OK

Redémarrer la CA pour appliquer les changements

#### 4 Configuration IP, login et mot de passe

```
Adresse IP
            = 129.194.184.89
            = 255.255.252.0
Netmask
Gateway
            = 129.194.184.1
            = 129.194.184.84 - 129.194.4.6
DNS
Login = Administrator
Pass = carte CryptMe
```

### 5 Configurer les chemins de CRL et AIA

Par défaut, les chemins de **CRL** (*Certificate Revocation List*) et AIA (*Authority Information Access*) sont désignés par le nom PC ou s'exécute la CA. Le paramètre AIA pointe en réalité sur le certificat root de la CA

Dans notre cas, il a fallu reconfigurer ces chemins dans la CA : *Start – Administrative Tools – Certification Authority* 

Clic-droit sur la CA – Properties – Onglet Extensions

Effectuer un Remove des 2 dernières entrées (http://... et file://...)

| Storage                                                                                                    | Storage Auditing Security                                                                            |                                                                 |                                                                                                 |                                                           |                                                                                                    |  |
|----------------------------------------------------------------------------------------------------|----------------------------------------------------------------------------------------------------|-----------------------------------------------------------------|-------------------------------------------------------------------------------------------------|-----------------------------------------------------------|----------------------------------------------------------------------------------------------------|--|
| General Policy Module Exit Module Extensions                                                                                                    |                                                                                                    |                                                                 |                                                                                                 |                                                           | Extensions                                                                                             |  |
| Select extensi                                                                                                    | on:                                                                                                  |                                                                 |                                                                                                 |                                                           |                                                                                                    |  |
| CRL Distributi                                                                                                    | ion Point (                                                                                          | CDP)                                                            |                                                                                                 |                                                           | -                                                                                                    |  |
| Specify locatio<br>(CRL).                                                                                                    | ins from w                                                                                           | hich users ca                                                   | in obtain a cer                                                                                 | tificate re                                               | vocation list                                                                                          |  |
| C:\Windows\<br>Idap:///CN=<<br>http:// <server< th=""><th>system 32<br/>CATrunca<br/>rDNSNan<br/>DNSNam</th><th>VCertSrv/Cert<br/>atedName&gt;&lt;0<br/>ne&gt;/CertEnrol<br/>a&gt;/CertEnroll.</th><th>Enroll\<cana<br>CRLNameSuffi<br/>I/<caname>&lt;<br/>/<caname>&lt;(</caname></caname></cana<br></th><th>me&gt;<cri<br>x&gt;,CN=&lt;<br/>CRLNam<br/>CRLName</cri<br></th><th>LNameSuffix&gt;&lt;<br/>ServerShortNar<br/>heSuffix&gt;<delta<br>eSuffix&gt;<deltac< th=""></deltac<></delta<br></th></server<> | system 32<br>CATrunca<br>rDNSNan<br>DNSNam                                                           | VCertSrv/Cert<br>atedName><0<br>ne>/CertEnrol<br>a>/CertEnroll. | Enroll\ <cana<br>CRLNameSuffi<br/>I/<caname>&lt;<br/>/<caname>&lt;(</caname></caname></cana<br> | me> <cri<br>x&gt;,CN=&lt;<br/>CRLNam<br/>CRLName</cri<br> | LNameSuffix><<br>ServerShortNar<br>heSuffix> <delta<br>eSuffix&gt;<deltac< th=""></deltac<></delta<br> |  |
| •                                                                                                    |                                                                                                    |                                                                 |                                                                                                 |                                                           | F                                                                                                    |  |
|                                                                                                    |                                                                                                    |                                                                 | Add                                                                                             | I                                                         | Remove                                                                                                 |  |
| Publish CF                                                                                                    | Ls to this                                                                                           | location                                                        |                                                                                                 |                                                           |                                                                                                    |  |
| Include in when publ                                                                                                    | Include in all CRLs. Specifies where to publish in the Active Directory<br>when publishing manually. |                                                                 |                                                                                                 |                                                           |                                                                                                    |  |
| 🔲 Include in                                                                                                    | Include in CRLs, Clients use this to find Delta CRL locations.                                       |                                                                 |                                                                                                 |                                                           |                                                                                                    |  |
| Include in the CDP extension of issued certificates                                                                                                    |                                                                                                    |                                                                 |                                                                                                 |                                                           |                                                                                                    |  |
| Publish Delta CRLs to this location                                                                                                    |                                                                                                    |                                                                 |                                                                                                 |                                                           |                                                                                                    |  |
| Include in the IDP extension of issued CRLs                                                                                                    |                                                                                                    |                                                                 |                                                                                                 |                                                           |                                                                                                    |  |
|                                                                                                    |                                                                                                    |                                                                 |                                                                                                 |                                                           |                                                                                                    |  |
|                                                                                                    | ОК                                                                                                   | Can                                                             | cel /                                                                                           | Apply                                                     | Help                                                                                                   |  |

Puis à l'aide du bouton *Add...*, ajouter la bonne url sans oublier de cocher les 2 cases <u>comme ci-dessous :</u>

| LaboTD Propert              | ties                                                       |                                                                                                    |                                                                                                | <u>?</u> ×                      |
|-----------------------------|------------------------------------------------------------|----------------------------------------------------------------------------------------------------|------------------------------------------------------------------------------------------------|---------------------------------|
| Storage<br>General          | AL<br>Policy Module                                        | uditing<br>Exit Modu                                                                                                    | Jle                                                                                            | Security<br>Extensions          |
| Select extensi              | on:                                                        |                                                                                                    |                                                                                                |                                 |
| CRL Distributi              | ion Point (CDP)                                            |                                                                                                    |                                                                                                | ▼                               |
| Specify locatio<br>(CRL).   | ons from which users o                                     | an obtain a cer                                                                                                    | tificate rev                                                                                   | vocation list                   |
| C:\Windows\<br>Idap:///CN=< | system32\CertSrv\Ce<br><catruncatedname></catruncatedname> | rtEnroll\ <canar<br><crlnamesuffi< th=""><th>ne&gt;<crli<br>x&gt;,CN=<s< th=""><th>NameSuffix&gt;&lt;1<br/>ierverShortNar</th></s<></crli<br></th></crlnamesuffi<></canar<br> | ne> <crli<br>x&gt;,CN=<s< th=""><th>NameSuffix&gt;&lt;1<br/>ierverShortNar</th></s<></crli<br> | NameSuffix><1<br>ierverShortNar |
| http://ca.tdei              | ig.ch/CertEnroll/Labo                                      | TD.crl                                                                                                    |                                                                                                |                                 |
| •                           |                                                            |                                                                                                    |                                                                                                | ▶                               |
|                             |                                                            | Add                                                                                                    |                                                                                                | Remove                          |
| 🗖 Publish CF                | RLs to this location                                       |                                                                                                    |                                                                                                |                                 |
| Include in when publ        | all CRLs. Specifies w<br>lishing manually.                 | here to publish i                                                                                                    | n the Activ                                                                                    | ve Directory                    |
| Include in                  | CRLs. Clients use this                                     | to find Delta Cf                                                                                                    | RL location                                                                                    | ns.                             |
| 🔽 Include in f              | the CDP extension of                                       | issued certificat                                                                                                    | es                                                                                             |                                 |
| 🔲 Publish De                | elta CRLs to this locat                                    | on                                                                                                    |                                                                                                |                                 |
| Include in t                | the IDP extension of i                                     | ssued CRLs                                                                                                    |                                                                                                |                                 |
|                             |                                                            |                                                                                                    |                                                                                                |                                 |
|                             | OK Ca                                                      | ncel /                                                                                                    | Apply                                                                                          | Help                            |

### Source

http://technet.microsoft.com/en-us/library/cc773036(WS.10).aspx

### 6 Se faire délivrer un certificat serveur

### Remarques importantes (problèmes rencontrés)

La durée de vie du certificat a été modifiée à 9 ans <u>http://support.microsoft.com/kb/254632/</u> Puis redémarrer la CA (Clic droit sur la CA – *All tasks* – Stop...)

Lors d'une demande de certificat depuis un poste Vista exécutant IE7, on obtient une erreur :

An error occurred while creating the certificate request. Please verify that your CSP supports any settings you have made and that your input is valid. Suggested cause: No suggestion. Error: 0x80070005 - (unknown)

Ceci se produit car IE7 est lancé avec peu de privilèges sous Vista, ce problème a été corrigé avec IE8 qui fonctionne déjà différemment.

Il est cependant possible de résoudre cette erreur sous IE7, en ajoutant le site web de la CA à la zone *Trusted sites* Lorsqu'un essaie d'ouvrir un site faisant partie de la zone *Trusted*, IE7 lance une nouvelle

Lorsqu'un essaie d'ouvrir un site faisant partie de la zone *Trusted*, IE7 lance une nouve fenêtre avec des privilèges différents, ce qui résout le problème !

Sources :

http://social.technet.microsoft.com/Forums/en-US/itprovistaie/thread/75b0450e-4926-47df-8885-b8e209919c16 http://support.microsoft.com/kb/922706/en-us

Tools - Internet Options - Security - Trusted sites

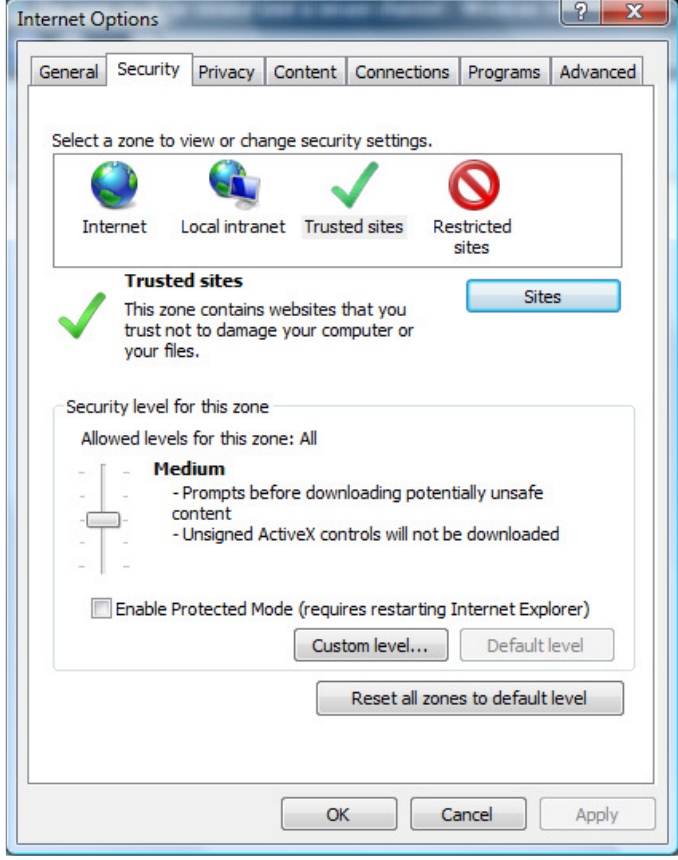

### Cliquer sur le bouton Sites

Décocher la case *Require server verification (https:) for all sites in this zone* Ajouter le site web de la CA <u>http://ca.tdeig.ch</u>

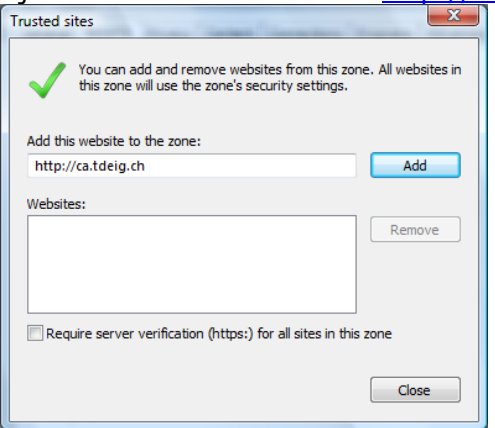

Close – OK

Puis ouvrir http://ca.tdeig.ch avec IE7

On obtient l'avertissement suivant :

| Interne | t Explorer                                                                                                    | X  |
|---------|----------------------------------------------------------------------------------------------------|----|
|         | Internet Explorer needs to open a new window to display this webpage.                                          |    |
|         | For your computer's security, websites that are in different security zones must open in<br>different windows. | n  |
|         | Do not show this message again                                                                                 | OK |

Il ne reste plus qu'à autoriser les contrôles ActiveX (voir ci-dessous) pour la zone Trusted sites !

Cela est d'ailleurs préférable d'un point de vue sécurité, plutôt que d'autoriser pour tous les sites web ces contrôles ActiveX qui ne sont pas marqués comme sûrs !!

*Tools – Internet Options – onglet Security – Trusted sites - Custom level...* Modifier les valeurs ci-dessous :

|                        | Display video and animation on a webpage that does not use                                                                                                    |   |
|------------------------|----------------------------------------------------------------------------------------------------|---|
|                        | Disable                                                                                                    |   |
|                        | Enable                                                                                                    |   |
|                        | Download signed ActiveX controls                                                                                                    |   |
|                        | Disable                                                                                                    |   |
|                        | Enable                                                                                                    |   |
|                        | Prompt                                                                                                    |   |
|                        | Download unsigned ActiveX controls                                                                                                    |   |
|                        | Disable                                                                                                    |   |
|                        | Enable                                                                                                    |   |
|                        | Prompt                                                                                                    |   |
|                        | Initialize and script ActiveX controls not marked as safe for signal provide the provide the provide the provided as safe for signal provided as safe for signal provided as for sinclust provided as safe for signal provided |   |
|                        | Disable     Eachla                                                                                                    |   |
|                        | Promot                                                                                                    |   |
| L                      | Only allow approved domains to use ActiveX without prompt                                                                                                    | Ŧ |
| - L                    | 4 III                                                                                                    |   |
| •                      | kes effect after you restart Internet Explorer                                                                                                    |   |
| ∢ (<br>Tak             |                                                                                                    |   |
| ∢ (<br>Tak             |                                                                                                    |   |
| ∢<br>Tak<br>set        | t custom settings                                                                                                    |   |
| Tak<br>set             | t custom settings<br>t to: Medium (default)                                                                                                    |   |
| ∢<br>Tak<br>set<br>set | t custom settings<br>t to: Medium (default)   Reset                                                                                                    |   |

hepia - Labo de transmission de données -11-

### Création du certificat serveur

L'objectif est de créer une connexion SSL (https) sur le site web de la CA, et pour cela on a besoin de se faire délivrer un certificat serveur.

On va donc demander à la CA (nommée LaboTD) de nous délivrer un certificat serveur que l'on puisse associer à notre site web

Cette opération a pu se faire depuis le navigateur du serveur (ici c'est le même PC que la CA), en se connectant sur <u>http://localhost/certsrv</u> (ajouter ce site dans la zone *Trusted* et activer les contrôles ActiveX, voir pages 10-11)

Cliquer sur Request a certificate – advanced certificate request – Create and submit a request to this CA

On obtient le formulaire ci-dessous que l'on doit compléter (le champ Name est nécessaire) :

| C Microsoft Active Directory Certificate Services - Windows Internet Explorer                                                                  |
|----------------------------------------------------------------------------------------------------|
| C C + Martin http://localhost/certsrv/certrqma.asp                                                                                             |
| 😭 🍪 🍘 Microsoft Active Directory Certificate Services                                                                                          |
| 🕐 Internet Explorer has blocked this site from using an ActiveX control in an unsafe manner. As a result, this page may not display correctly. |
| Microsoft Active Directory Certificate Services tdeig.ch                                                                                       |
| Advanced Cartificate Doguest                                                                                                    |
|                                                                                                    |
| Identifying Information:                                                                                                    |
| Name:                                                                                                    |
| E-Mail:                                                                                                    |
| Company:                                                                                                    |
| Department:                                                                                                    |
| City:                                                                                                    |
| State:                                                                                                    |
| Country/Region:                                                                                                    |
| Type of Certificate Needed:                                                                                                    |
| Server Authentication Certificate                                                                                                    |
|                                                                                                    |
| Key Options:                                                                                                    |
|                                                                                                    |
|                                                                                                    |
| Key Usage: • Exchange • Signature • Both                                                                                                    |
| Key Size: 0 Max: (common key sizes: )                                                                                                    |
| Automatic key container name     O User specified key container name                                                                           |
| ☐ Mark keys as exportable<br>—                                                                                                    |
| Enable strong private key protection                                                                                                    |
| Additional Options:                                                                                                    |
| Request Format:  CMC CPKCS10                                                                                                    |
| Hash Algorithm:                                                                                                    |
| Only used to sign request.                                                                                                    |
| Save request                                                                                                    |

Dans le champ Type of Certificate Needed, choisir Server Authentication Certificate

| C Microsoft Active Directory Certificate Services - Windows Internet Explorer     |
|-----------------------------------------------------------------------------------|
| 🚱 🕢 👻 🙋 http://ocalhost/certsrv/certrqma.asp                                      |
| 😭 🍪 🏉 Microsoft Active Directory Certificate Services                             |
| Microsoft Active Directory Certificate Services tdeig.ch                          |
| Advanced Cartificate Request                                                      |
| Avanceu Certificate Request                                                       |
| Identifying Information:                                                          |
| Name:                                                                             |
| E-Mail:                                                                           |
| Company:                                                                          |
| Department:                                                                       |
| City:                                                                             |
| State:                                                                            |
| Country/Region:                                                                   |
| Type of Certificate Needed:                                                       |
| Server Authentication Certificate                                                 |
| Key Options:                                                                      |
| Create new key set C Use existing key set                                         |
| CSP: Microsoft Enhanced RSA and AES Cryptographic Provider                        |
| Key Usage: O Exchange O Signature 💿 Both                                          |
| Key Size: 1024 Min: 384 (common key sizes: <u>512 1024 2048 4096 8192 16384</u> ) |
| • Automatic key container name • User specified key container name                |
| ☐ Mark keys as exportable                                                         |
| Enable strong private key protection                                              |
| Additional Options:                                                               |
| Request Format:  CMC CPKCS10                                                      |
| Hash Algorithm: sha1 💌                                                            |
| Only used to sign request.                                                        |
| Save request                                                                      |
|                                                                                   |

Cliquer sur submit pour soumettre la demande à la CA

### 7 Configurer le DNS

Se connecter au DNS debian via par exemple vShere Client (IP=10.1.1.52) Modifier le fichier **/etc/bind/db.tdeig** 

```
Attention, les espaces sont des TAB :
```

```
;
; BIND data file for tdeig.ch
;
$TTL
      604800
0
       IN
             SOA
                    nsl.tdeig.ch. root.tdeig.ch. (
  6
              ; Serial
                      604800
                                   ; Refresh
                                   ; Retry
                       86400
                                   ; Expire
                      2419200
                      604800 ) ; Negative Cache TTL
;
       NS
           nsl.tdeig.ch.
;*
              129.194.184.80
      Α
             A 129.194.184.80
;tdeig.ch.
    А
             129.194.184.84
ns1
WWW
       А
              129.194.184.80
ftp
      А
              129.194.184.80
secure A
              129.194.184.81
          129.194.184.89
ca A
lb
       А
              129.194.184.92
lb
       А
              129.194.184.93
lb
       А
              129.194.184.94
```

Redémarrer le service bind9 /etc/init.d/bind9 restart

### 8 Configuration du firewall Clavister

Il a fallu ajouter des règles sur le firewall du labo pour permettre de communiquer avec la nouvelle CA

Aller sur le Manager, puis créer un nouveau *Host* sous *Hosts* & *Networks*, que j'ai nommé CA\_WinServer2008. Ce *Host* désigne son adresse IP 129.194.184.89

| Image: Security Editor       Image: Security Editor       Image: Security Editor         Image: Security Editor       Image: Security Editor       Image: Security Editor         Image: Security Editor       Image: Security Editor       Image: Security Editor         Image: Security Editor       Image: Security Editor       Image: Security Editor         Image: Security Editor       Image: Security Editor       Image: Security Gateways         Image: Security Editor       Image: Security Gateways       Image: Security Gateways         Image: Security Editor       Image: Security Gateways       Image: Security Gateways         Image: Security Gateways       Image: Security Gateways       Image: Security Gateways         Image: Security Gateways       Image: Security Gateways       Image: Security Gateways         Image: Security Gateways       Image: Security Gateways       Image: Security Gateways         Image: Security Gateways       Image: Security Gateways       Image: Security Gateways         Image: Security Gateways       Image: Security Gateways       Image: Security Gateways         Image: Security Gateways       Image: Security Gateways       Image: Security Gateways         Image: Security Gateways       Image: Security Gateways       Image: Security Gateways         Image: Security Gateways       Image: Security Gateways       Image: Security Gatew                                                                                                    | 🕂 File Edit Vier  | w Action Tools Window Help            |                   |                            |                                                                       |
|----------------------------------------------------------------------------------------------------|-------------------|---------------------------------------|-------------------|----------------------------|-----------------------------------------------------------------------|
| Tools       Global Namespace       Name       Network         Application Layer Gateways       Application Layer Gateways       10.2.2.22         Security Editor       Certificates       10.2.2.22         Certificates       Certificates       10.2.2.22         User Databases       Certificates       10.2.2.22         User Databases       Certificates       10.2.2.22         VPN Settings       Certificates       10.1.1.3         Security Gateways       Certificates       10.1.1.10         Security Gateways       Certificates       11.1.10         Security Gateways       Certificates       10.1.1.10         Security Gateways       Certificates       10.1.1.10         Security Gateways       Certificates       10.1.1.5         Security Gateways       Certificates       10.1.1.5         Security Gateways       Certificates       10.1.1.5         Security Gateways       Colol Objects       Certailyst_C         Security Gateways       Colol Objects       Certailyst_C         Security Gateways       Colol Objects       Certailyst_C         Security Gateways       Colol Objects       Certailyst_C         Security Gateways       Color Objects       Certailyst_C                                                                                                    | 🗅 📽 🖬   X         | • • • • • • • • • • • • • • • • • • • | <mark>6</mark> ₿D | eploy Configuration 👩 🖯 😗  | ₽    च= = + = + = = = = =                                             |
| Image: Security Editor       Image: Security Editor         Image: Security Editor       Image: Security Editor         Image: Security Edit                                                                                                    | Tools             | 🖃 🗠 🂁 Global Namespace                |                   | Name                       | Network                                                               |
| Application Layer Gateways       17       P BigBrother_New       10.1.1.3         Security Editor       Cartificates       18       E BigBrother_New       129.194.184.200         Security Editor       User Databases       19       P antivirus.unige.ch_New       10.194.9.164         Logging       Schedule Profiles       19       P antivirus.unige.ch_New       10.194.9.164         Log Analyzer       VPN Settings       21       P DC1       10.1.1.10         Security Gateways       22       Routeur_Surber       10.1.2.29         Security Gateways       23       Nagios       10.1.1.5         P Real-time Monitor       P Dis Authentication       25       DNS_Publique_tdeig.ch       129.194.184.89         Reseaux       26       C A_WinServer2008       129.194.184.89       26       27       Admin N New                                                                                                    |                   | Hosts & Networks                      | 16                | 📮 Manager_New              | 10.2.2.22                                                             |
| Security Editor       Image: Certificates       18       BlueCoat_New       129.194.184.200         Schedule Profiles       Image: Certificates       19       Image: Certificates       19       Image: Certificates         Image: Certificates       Image: Certificates       19       Image: Certificates       19       Image: Certificates       19       Image: Certificates       19       Image: Certificates       19       Image: Certificates       19       Image: Certificates       10       Image: Certificates       19       Image: Certificates       19       Image: Certificates       10       Image: Certificates       10       Image: Certificates       19       Image: Certificates       10       Image: Certificates       10       Image: Certificates       10       Image: Certificates       10       Image: Certificates       10       Image: Certificates       10       Image: Certificates       11       Image: Certificates       11       Image: Certificates       11       Image: Certificates       11       Image: Certificates       12       Image: Certificates       11       Image: Certificates       11       Image: Certificates       11       Image: Certificates       11       Image: Certificates       12       Image: Certificates       12       Image: Certificates       12       Image: Certificates                                                                                                    | 7.                | Services                              | 17                | 📮 BigBrother_New           | 10.1.1.3                                                              |
| Security Editor       Image: Schedule Profiles       19       Image: antivirus.unige.ch_New       10.194.9.164         Image: Comparison of the schedule profiles       Image: Comparison of the schedule profiles       10       Image: Comparison of the schedule profiles         Image: Comparison of the schedule profiles       Image: Comparison of the schedule profiles       10       Image: Comparison of the schedule profiles         Image: Comparison of the schedule profiles       Image: Comparison of the schedule profiles       10       Image: Comparison of the schedule profiles         Image: Comparison of the schedule profiles       Image: Comparison of the schedule profiles       10       Image: Comparison of the schedule profiles         Image: Comparison of the schedule profiles       Image: Comparison of the schedule profiles       10       Image: Comparison of the schedule profiles         Image: Comparison of the schedule profiles       Image: Comparison of the schedule profiles       10       Image: Comparison of the schedule profiles         Image: Comparison of the schedule profiles       Image: Comparison of the schedule profiles       10       Image: Comparison of the schedule profiles         Image: Comparison of the schedule profiles       Image: Comparison of the schedule profiles       10       10       10         Image: Comparison of the schedule profiles       Image: Comparison of the schedule profiles       10       10       10 <t< th=""><th>34</th><th>Certificates</th><th>18</th><th>📮 BlueCoat_New</th><th>129.194.184.200</th></t<>                                                                                                    | 34                | Certificates                          | 18                | 📮 BlueCoat_New             | 129.194.184.200                                                       |
| Cog Analyzer         20 - xml.shavlik.com_New         216.182.4.8           Log Analyzer         VPN Settings         21 - DC1         10.1.1.10           Security Gateways         22 - Routeur_Surber         10.1.2.29           Real-time Monitor         Routing         24 - Catalyst_C         129.194.184.88           P - Local Objects         25 - DNS_Publique_tdeig.ch         129.194.184.89           P - Traffic Management         Réseaux         26 - CA_WinServer2008         129.194.184.89           P - User Authentication         27 - MAmin N New         10.2.0.0/16                                                                                                    | Security Editor   | Schedule Profiles                     | 19                | 📮 antivirus.unige.ch_New   | 10.194.9.164                                                          |
| Cog Analyzer         VPN Settings         21         © DC1         10.1.1.10           Security Gateways         Security Gateways         22         © Routeur_Surber         10.1.2.29           Image: Security Gateways         Image: Security Gateways         23         © Nagios         10.1.1.5           Image: Security Gateways         Image: Security Gateways         23         © Nagios         10.1.1.5           Image: Security Gateways         Image: Security Gateways         24         © Catalyst_C         129.194.184.88           Image: Security Gateways         Image: Security Gateways         25         © DNS_Publique_tdeig.ch         129.194.184.89           Image: Security Gateways         Image: Security Gateways         26         © CA_WinServer2008         129.194.184.89           Image: Security Gateways         Image: Security Gateways         Image: Security Gateways         Image: Security Gateways           Image: Security Gateways         Image: Security Gateways         Image: Security Gateways         Image: Security Gateways           Image: Security Gateways         Image: Security Gateways         Image: Security Gateways         Image: Security Gateways           Image: Security Gateways         Image: Security Gateways         Image: Security Gateways         Image: Security Gateways           Image: Security Gateways                                                                                                    |                   |                                       | 20                | 📮 xml.shavlik.com_New      | 216.182.4.8                                                           |
| Log Analyzer       Security Gateways       22       Routeur_Surber       10.1.2.29         Image: Security Gateways       Image: Security Gateways       23       Nagios       10.1.1.5         Image: Security Gateways       Image: Security Gateways       23       Nagios       10.1.1.5         Image: Security Gateways       Image: Security Gateways       24       Image: Catalyst_C       129.194.184.88         Image: Security Gateways       Image: Security Gateways       25       Image: DNS_Publique_tdeig.ch       129.194.184.89         Image: Security Gateways       Image: Security Gateways       26       Image: Catalyst_C       129.194.184.89         Image: Security Gateways       Image: Security Gateways       Image: Security Gateways       Image: Security Gateways       Image: Security Gateways         Image: Security Gateways       Image: Security Gateways       Image: Security Gateways       Image: Security Gateways       Image: Security Gateways         Image: Security Gateways       Image: Security Gateways       Image: Security Gateways       Image: Security Gateways       Image: Security Gateways       Image: Security Gateways         Image: Security Gateways       Image: Security Gateways       Image: Security Gateways       Image: Security Gateways       Image: Security Gateways         Image: Security Gateways       Image: Security Gateways                                                                                                    | $\mathbf{Q}$      | VPN Settings                          | 21                | 📮 DC1                      | 10.1.1.10                                                             |
| Log Analyzer         Prevaluzuolo         23         Nagios         10.1.1.5           Table         Routing         24         Catalyst_C         129.194.184.88           Decal-time Monitor         Decal Objects         25         DNS_Publique_tdeig.ch         129.194.184.89           Real-time Monitor         Decal Objects         26         CALWinServer2008         129.194.184.89           Real-time Monitor         Decal Objects         26         CALWinServer2008         129.194.184.89           Real-time Monitor         Decal Objects         26         CALWinServer2008         129.194.184.89           Real-time Monitor         Decal Objects         26         CALWinServer2008         129.194.184.89           Research         Research         Research         Research         Research           Decal Objects         27         Admin N New         10.2.0.0/16                                                                                                    | Log Appluger      | 🖻                                     | 22                | Routeur_Surber             | 10.1.2.29                                                             |
| B         Interfaces         24         Catalyst_C         129.194.184.88           B         Interfaces         25         DNS_Publique_tdeig.ch         129.194.184.84           B         Local Objects         26         CA_WinServer2008         129.194.184.89           B         User Authentication         26         CA_WinServer2008         129.194.184.89           DUser Authentication         27         Admin N New         10.20.0/16                                                                                                    | Log Analyzer      |                                       | 23                | P Nagios                   | 10.1.1.5                                                              |
| B     Interfaces       B     Local Objects       B     Local Objects       B     Local Objects       C     E       C     E       C <th>( - )</th> <th>E Routing</th> <th>24</th> <th>Catalyst_C</th> <th>129.194.184.88</th>                                                                                                    | ( - )             | E Routing                             | 24                | Catalyst_C                 | 129.194.184.88                                                        |
| Real-time Monitor         Image: Construction         26         E CA_WinServer2008         129.194.184.89           Image: Construction         Image: Construction         Réseaux         Image: Construction         Image: Construction         Image                                                                                                    |                   | ⊡ Interfaces     □ Local Objects      | 25                | DNS_Publique_tdeig.ch      | 129.194.184.84                                                        |
| Construction     Construction     C | Real-time Monitor |                                       | 26                | CA_WinServer2008           | 129.194.184.89                                                        |
| Dervice Powerking 27 Admin N New 10.2.0.0/16                                                                                                    |                   | 🕀 🖳 Traffic Management                |                   | Réseaux                    |                                                                       |
|                                                                                                    |                   |                                       | 27                | 😼 Admin_N_New              | 10.2.0.0/16                                                           |
| B → Miscellaneous     28 및 Ext_N_New     129.194.184.0/22                                                                                                    |                   | 🗄 Miscellaneous                       | 28                | 💼 Ext_N_New                | 129.194.184.0/22                                                      |
| Remote Console 🗄 — Advanced Settings 29 🗒 Int. N_New 10.1.0.0/16                                                                                                    | Remote Console    | it in Advanced Settings               | 29                | a Int_N_New                | 10.1.0.0/16                                                           |
| 30 🕎 pptp_pool 10.1.2.230 - 10.1.2.239                                                                                                    | <u> </u>          |                                       | 30                | 😼 pptp_pool                | 10.1.2.230 - 10.1.2.239                                               |
| 31 🗒  2tp_pool 10.1.2.249                                                                                                    |                   |                                       | 31                | 📲 l2tp_pool                | 10.1.2.240 - 10.1.2.249                                               |
| Bealtime Log 32 2 DMZ_N_New 129.194.184.0/22                                                                                                    | Real-time Log     |                                       | 32                | B DMZ_N_New                | 129.194.184.0/22                                                      |
| 33 🕎 EIVD_N 10.4.0.0/16                                                                                                    |                   |                                       | 33                | 😼 EIVD_N                   | 10.4.0.0/16                                                           |
| 34 🕎 Adsl_N 10.3.0.0/16                                                                                                    | ~                 |                                       | 34                | 📲 Adsl_N                   | 10.3.0.0/16                                                           |
| 35 🗒 Zero_N 0.0.0.0/8                                                                                                    | 1                 |                                       | 35                | 🗐 Zero_N                   | 0.0.0.0/8                                                             |
| Licenses 36 🕎 LocalHost_N 127.0.0.0/8                                                                                                    | Licenses          |                                       | 36                | 📲 LocalHost_N              | 127.0.0.0/8                                                           |
| 37 🗒 Multicast_N 224.0.0.0/3                                                                                                    |                   |                                       | 37                | 🗐 Multicast_N              | 224.0.0.0/3                                                           |
| 38 🕎 Surber_N 10.100.0.0/16                                                                                                    |                   |                                       | 38                | 💼 Surber_N                 | 10.100.0.0/16                                                         |
| 39 🖉 All_N_New 0.0.0.0/0                                                                                                    |                   |                                       | 39                | All_N_New                  | 0.0.0.0/0                                                             |
| Groupes de réseaux ou de machines                                                                                                    |                   |                                       |                   | Groupes de réseaux ou de m | achines                                                               |
| 40 🕎 Dmz_Servers_New SSL_CA_Publique, DNS_Publique, Web_Publique, DNS_Publique_tdeig.                                                                                                    |                   |                                       | 40                | 🖫 Dmz_Servers_New          | SSL_CA_Publique, DNS_Publique, Web_Publique, DNS_Publique_tdeig.ch, C |

On va aussi ajouter notre Host au groupe de serveurs DMZ (des règles sont créées pour ce groupe, afin d'autoriser le ping par exemple)

| Global                                                                     | Namespace : Host & N  | etwork Properties - 40 | ) (Dmz_Ser 🗵 |  |  |  |  |  |
|----------------------------------------------------------------------------|-----------------------|------------------------|--------------|--|--|--|--|--|
| Hosts & Networks User Authentication Usage                                 |                       |                        |              |  |  |  |  |  |
| Use a Hosts & Networks item to define a name for a specific<br>IP network. |                       |                        |              |  |  |  |  |  |
| Ger                                                                        | General               |                        |              |  |  |  |  |  |
| 1                                                                          | Name: Dmz_Servers_New |                        |              |  |  |  |  |  |
|                                                                            | Lype: O Host          | O Network O Bange      | C Group      |  |  |  |  |  |
| <u>S</u> pe                                                                | ecification           |                        |              |  |  |  |  |  |
|                                                                            | Name                  | Range                  | Exclui 📥     |  |  |  |  |  |
|                                                                            | 💂 SSL_CA_Publique     | 129.194.184.81         |              |  |  |  |  |  |
|                                                                            | 💂 DNS_Publique        | 129.194.184.212        |              |  |  |  |  |  |
|                                                                            | 💂 Web_Publique        | 129.194.184.80         |              |  |  |  |  |  |
|                                                                            | 💂 DNS_Publique_tdei   | 129.194.184.84         |              |  |  |  |  |  |
|                                                                            | 🚆 CA_WinServer2008    | 129.194.184.89         | -            |  |  |  |  |  |
|                                                                            | •                     |                        |              |  |  |  |  |  |
|                                                                            | <b>↑</b> ↓            | Exclude                | $+ \times$   |  |  |  |  |  |
| Cor                                                                        | nments                |                        |              |  |  |  |  |  |
|                                                                            |                       |                        |              |  |  |  |  |  |
|                                                                            |                       |                        |              |  |  |  |  |  |
|                                                                            |                       |                        |              |  |  |  |  |  |
| 1                                                                          | ↓ ↓                   |                        | Close        |  |  |  |  |  |

| oclavister Fine 1 🌐 | une - [Security Editor - Data Source: 'Firewall_L | abo']                        |                        |       |                                                                                                    |                         | <u>_8×</u>    |
|---------------------|---------------------------------------------------|------------------------------|------------------------|-------|----------------------------------------------------------------------------------------------------|-------------------------|---------------|
| 🤠 File Edit View    | v Action Tools Window Help                        |                              |                        |       |                                                                                                    |                         | _ 8 ×         |
| 0 📽 🖬   🐰           | h 🗈 🔲 🖻 👆 🖬 🦌 🖌 🖌                                 | 😚 Deploy Configuration 😚 👩   | Ì║┱╴ <sub>╋╴</sub> ╋╴┓ | ±   🗎 | 1.<br>1.<br>1.<br>1.<br>1.<br>1.<br>1.<br>1.<br>1.<br>1.<br>1.<br>1.<br>1.<br>1                                                                                                    |                         |               |
| Tools               | 🖃 🚭 Global Namespace                              | Name                         | Action                 | Log   | Source Interface                                                                                                    | Source Network          | Destination 🔺 |
|                     | Hosts & Networks                                  | 11 🐺 AllowPingFromInt        | 🚻 Allow                |       | 🖳 Int_I                                                                                                    | 👼 Int_N_New             | 🖳 any         |
| 3.1                 | Services                                          | 12 🐺 IntToAll-FtpActif       | 🚻 NAT                  |       | 💵 Int_I                                                                                                    | 📜 Int_N_New             | 💵 any         |
| 130                 | Certificates                                      | 13 🐺 IntToAll                | III NAT                |       | Int_I                                                                                                    | 🗐 Int_N_New             | 🔊 any         |
| Security Editor     | Schedule Profiles                                 | Accès au Serveurs Publiques  |                        |       |                                                                                                    |                         |               |
| 0                   | User Databases                                    | 14 🐺 PingLabo                | Allow                  |       | 💵 any                                                                                                    | Ext_N_New               | 🕎 Dmz_I       |
| Q                   | VPN Settings                                      | 15 🐺 Web                     | Allow                  |       | 🖳 any                                                                                                    | All_N_New               | B Dmz_I       |
| Las Australia       | 🖻 🔄 Security Gateways                             | 16 🐺 RnisSite                | Allow                  |       | B any                                                                                                    | All N New               | Dmz I         |
| Log Analyzer        |                                                   | 17 3 Dns                     | Allow                  |       | B any                                                                                                    | All N New               | B Dmz I       |
| 00                  | E Couting                                         | 18 3 55L-CA                  | 711 Allow              |       | III) anv                                                                                                    | All N New               | Dmz I         |
| SP                  |                                                   | 19 JE BlueCoat               | 70 Allow               |       | B any                                                                                                    |                         | Dmz I         |
| Beal-time Monitor   |                                                   | 20 BlueCoatHttps             | TI Allow               |       | B any                                                                                                    |                         | Dmz I         |
|                     | 🕂 📄 Traffic Management                            | 21 Ftp                       |                        |       | B) any                                                                                                    |                         |               |
|                     | 🗄 🖳 User Authentication                           | 22 S DNS Ideia ch            |                        |       | BD any                                                                                                    |                         |               |
|                     |                                                   | 22 SSL CA WinServer2008      |                        |       | III) any                                                                                                    |                         |               |
| Remote Console      | 🗄 🧰 Advanced Settings                             | Dm2 vers Externe             | HIOW                   |       | -gr any                                                                                                    |                         |               |
| A                   |                                                   | 24 SpropállToInt             | Drop                   |       | B) any                                                                                                    | All N New               | BB any        |
| Que                 |                                                   | 2F B DMZSeruproToInternet    | TT Allow               |       | The second second secon |                         |               |
|                     |                                                   | 25 The Division of the deba  |                        |       |                                                                                                    | Dinz_Servers_New        |               |
| Heal-time Log       |                                                   | 20 B Dinzbervermickreeopuale |                        |       |                                                                                                    | Dhiz_bervers_New        |               |
|                     |                                                   |                              |                        |       | mm Dmz_1                                                                                                    |                         | Gw_Grc        |
|                     |                                                   |                              |                        |       |                                                                                                    | P Directat_New          | Gw_Grc        |
| Licenses            |                                                   | 29 St DmzServerNTP           | Allow TTD              |       | By Dmz_1                                                                                                    | Servers_New             | GW_Grc        |
|                     |                                                   | 3U STOrV19                   |                        |       | Drnz_1                                                                                                    | DNS_Publique            | Gw_Grc        |
|                     |                                                   | 31 VE FWNTP                  | Allow                  |       | ∎ <b>y</b> any                                                                                                    | Ext_H_New               | ■∰ any        |
|                     |                                                   | 32 😻 FtpActif                | Allow                  |       | Dmz_I                                                                                                    | Veb_Publique            | any any       |
|                     |                                                   | 33 🕸 DNSfor_tdeig.ch         | Allow                  |       | Drnz_I                                                                                                    | 💂 DNS_Publique_tdeig.ch | 🗊 Gw_Grc      |
|                     |                                                   | LastRule                     |                        |       | Lana                                                                                                    |                         | Lana I        |
|                     |                                                   | 34 🐺 DropAll                 | 💷 Drop                 |       | 🖳 any                                                                                                    | All_N_New               | 🖳 any         |
|                     |                                                   |                              |                        |       |                                                                                                    |                         |               |
|                     | J                                                 | •                            |                        |       |                                                                                                    |                         | •             |
| Ready               |                                                   | 1                            |                        |       |                                                                                                    |                         | NUM           |
| 🏄 Start 🔀 🥭         | 🖸 🖾 🛛 🏥 🔯 Clavister FineTune - [                  | led - Paint                  |                        |       |                                                                                                    | 1                       | ይ 💟 💁 11:17   |
|                     |                                                   |                              |                        |       |                                                                                                    |                         |               |
| Firewall200         | 6 : Rule Properties - 23 (SSL_CA                  | WinServer2008)               |                        |       | ×                                                                                                    |                         |               |
|                     |                                                   |                              |                        |       |                                                                                                    |                         |               |
| Rule                | ervice   Schedule   Log Settings   Ar             | ddress Translation           |                        |       |                                                                                                    |                         |               |
|                     |                                                   |                              |                        |       | 1                                                                                                    |                         |               |

# Puis créer une nouvelle règle afin d'autoriser le flux http vers notre CA

| A rule item specifies what action to perform on network traffic that matches the specified filter criteria.  General <u>Name:</u> SSL_CA_WinServer2008           |     |
|----------------------------------------------------------------------------------------------------|-----|
| General                                                                                                    |     |
| Name: SSL_CA_WinServer2008                                                                                                    |     |
|                                                                                                    |     |
| Action:                                                                                                    |     |
| Address Filter                                                                                                    |     |
| Specify source interface and source network, together with destination interface<br>and destination network. All parameters have to match for the rule to match. | •   |
| Source Destination                                                                                                    |     |
| Interface: 💷 any 💌 🛄 Dmz_I 💌                                                                                                    |     |
| N <u>e</u> twork: All_N_New                                                                                                    |     |
| Comments                                                                                                    |     |
|                                                                                                    |     |
|                                                                                                    | use |

Sous l'onglet Service ci-dessus, sélectionner http-in-all

| Clavister FineT     | une - [Security Editor - Data Source: 'Firewall_L | abo']               |               |                                      |                     |          |           |
|---------------------|---------------------------------------------------|---------------------|---------------|--------------------------------------|---------------------|----------|-----------|
|                     |                                                   | 29 Deploy Configura | ation 者 8 👷 8 | #F 3+ 3+ 3.   ₽ 3+                   |                     |          | 크먹스       |
| Tools               |                                                   |                     | Interface     | Network                              | Gateway             | Local IP | Proxy AR  |
| T OOIS              | Hosts & Networks                                  | 1 - P Route         | Internet      | Re Surber N                          | B Routeur Sur       | Local I  | 11000 110 |
| NON                 | Application Layer Gateways                        | 2 - Route           | B Admin I     | E Admin N New                        |                     |          |           |
| 1 ac                | Certificates                                      | 3 - Route           | Int I         | E Int N New                          |                     |          |           |
| Security Editor     |                                                   | 4 - Route           | Dmz I         | S Web Publique                       |                     |          | Ext I     |
|                     | 🗄 User Databases                                  | 5 J Boute           | Dmz I         | DNS Publique                         |                     |          | Ext I     |
| Q                   | Europy Logging                                    | 6 Proute            |               | DNS Publique Ideia.cb                |                     |          | Evt I     |
|                     | E-Security Gateways                               | 7 - P Route         |               | SSL CA Publique                      |                     |          | Evt I     |
| Log Analyzer        | Firewall2006                                      | 8 C Poute           |               | CA WipServer2008                     |                     |          | Evt I     |
| 0                   |                                                   | 9 C Poute           |               | Cataluct C                           |                     |          | Evt I     |
| SP .                | Routes الم                                        | 10 - P Route        |               | BlueCoat New                         |                     |          | Evt I     |
| Beal-time Monitor   | Policy-Based Routing Tables                       | 11 P Route          |               |                                      |                     |          | Dmz I     |
| Thear time informed | DHCP Relay                                        | 12 P Route          |               |                                      |                     |          |           |
|                     | H Multicast                                       | 13 P Poute          |               |                                      | Cui EIC New         |          |           |
|                     | OSPE                                              | 10 - Route          |               |                                      |                     |          |           |
| Remote Console      |                                                   | 14 - Rouce          | Mgr Adsi_1    | W AII_N_NEW                          | E Gw_HOSI           |          |           |
|                     | 🗈 🖳 Local Objects                                 |                     |               |                                      |                     |          |           |
| Ready               |                                                   | *                   |               |                                      |                     |          |           |
| 🛃 Start 🔀 🎒         | 🔄 🔤 🛛 🤠 Clavister FineTune - [ 🦉 clavi            | ster1-1.bmp - Paint |               |                                      |                     | ۲        | 💟 💽 11:19 |
| Firewall2006        | - Poute Properties - 8                            | ×                   | Eirowall2     | 006 · Doute Properties               | . 9                 |          | ×I        |
| (Davis) p           | upplues l                                         | _                   |               | Down ADD in the last                 | - 0                 |          |           |
|                     | oxy ARP   Monitor                                 | 1                   | Route         | Proxy ARP Monitor                    |                     |          | 1         |
|                     | A route item defines what interface and           | gateway to          | Proxy /       | \RP                                  |                     |          |           |
| - <b>-</b>          | use in order to reach a specified networl         | с.                  | LISE          | Proxy ABP to dynamically             | nublish ABP items f | or this  |           |
| General             |                                                   |                     | rou           | e on the specified interface         | s.                  |          |           |
| General -           |                                                   |                     |               |                                      |                     |          |           |
| Interfac            | e: 💷 Dmz I                                        |                     |               | RP Name Additi                       | onal information    |          |           |
|                     |                                                   |                     |               | 🗒 Admin_I Admir                      | _H_New              |          |           |
| <u>N</u> etwor      | k: 🖪 CA_WinServer2008                             |                     |               | 🗒 Int_I Int_H                        | _New                |          |           |
|                     | ) <b>e</b>                                        |                     |               | 🗒 Ext_l Ext_H                        | LNew                |          |           |
| <u>G</u> atewa      | ay:                                               | $\overline{}$       |               | 🖽 Dmz_I DMZ_                         | H_New               |          |           |
|                     | J                                                 |                     |               | 🕎 Adsl_I Adsl_I                      | Н                   |          |           |
| <u>L</u> ocal II    | P Address:                                        |                     |               | 📆 Gw_Gro Ext_l,                      | Adsl_l              |          |           |
|                     | J                                                 |                     |               |                                      |                     | _        |           |
| <u>M</u> etric:     |                                                   |                     |               |                                      |                     | <u>~</u> |           |
| <u>C</u> omments    |                                                   |                     |               | <u>S</u> elect All <u>C</u> lear All |                     |          |           |
|                     |                                                   |                     |               | Always salast ALL interfere          | a including now -   | 200      |           |
|                     |                                                   |                     |               | Mways select ALL Intellace           | es, moluung new of  | 108      |           |
|                     |                                                   |                     |               |                                      |                     |          |           |
|                     | 1                                                 |                     |               | • 1                                  |                     | ~        | 1         |
| <b>T</b> +          |                                                   | Llose               |               | <b>↓</b>                             |                     | Llose    | 1         |

# Puis, il faut créer une nouvelle route afin d'activer le routage vers notre CA :

Il ne reste plus qu'à uploader la nouvelle config sur le firewall !